## Office 365 시작하기

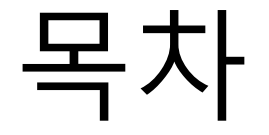

- 1. Office 365 로그인 방법
- 2. Office 프로그램 설치 방법 (Word, Excel, PowerPoint 등)
- 3. Outlook(전자메일) 사용방법
- 4. Yammer(대학 SNS) 사용방법

## 1. Office 365 로그인

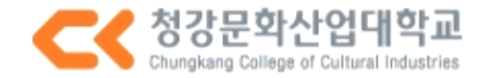

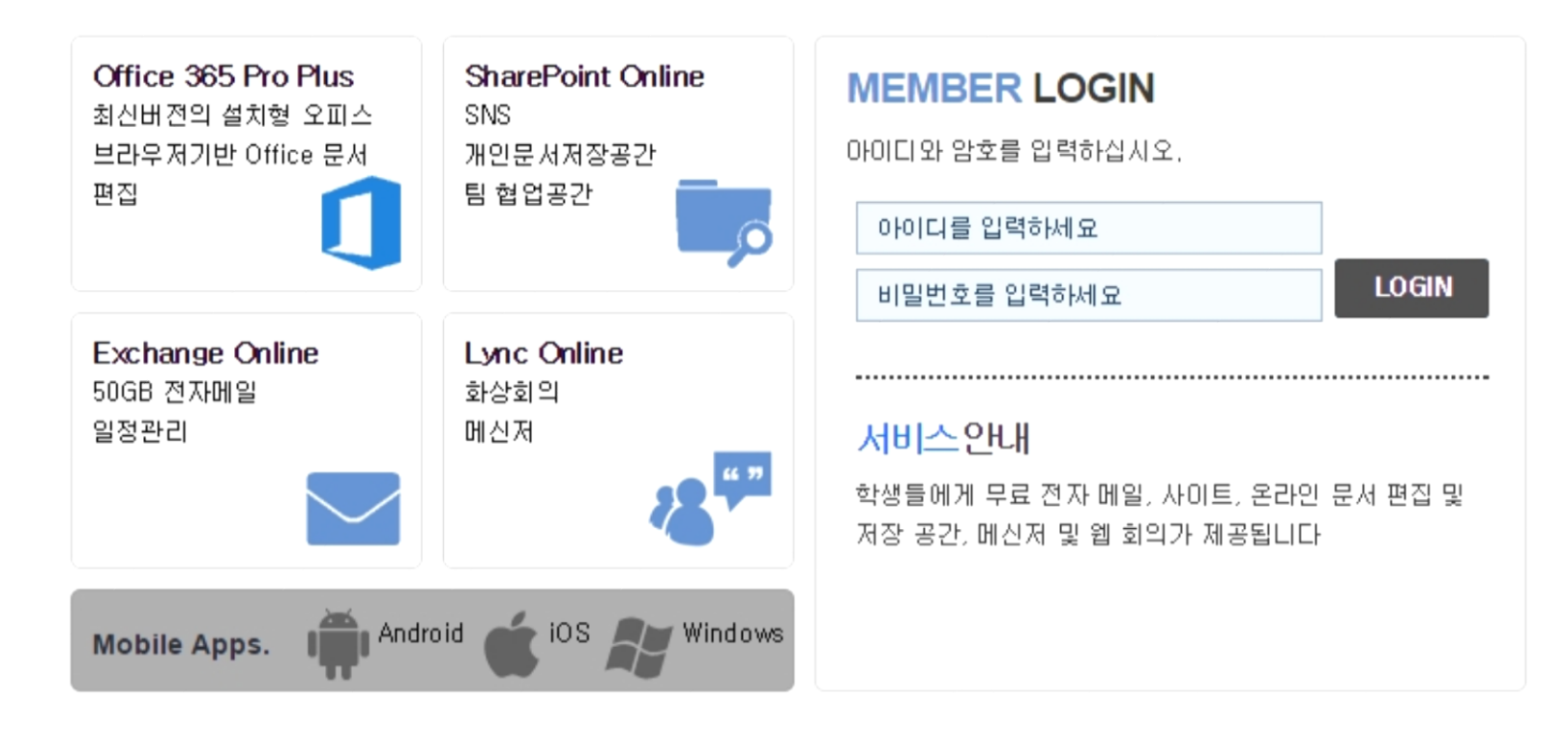

**칭강문화산업대학교** 467-744 경기도 이천시 마장면 청강가창로 389-94 **Tel.** 031-637-1114 Copyright(c) 2014 Chungkang College of Cultural Industries, All rights reserved,

웹 브라우저에서 http://o365.ck.ac.kr 경로로 접속하여 로그인합니다. (재학생 : 아이디와 비밀번호는 CK4U와 같습니다. 신입생 : 아이디는 학번, 비밀번호는 주민번호 뒤 7자리입니다.)

|            | Outlook Web App           마래에서 기본 표시 언어와 현지 표준 시간대를 선택하세요.           언어:           한국어(대한민국)           표준 시간대:           [UTC+09:00] 서울 |
|------------|----------------------------------------------------------------------------------------------------|
| 언어는 한국어, 표 | 표준 시간대는 서울을 선택한 후 저장을 클릭합니다.                                                                                                    |

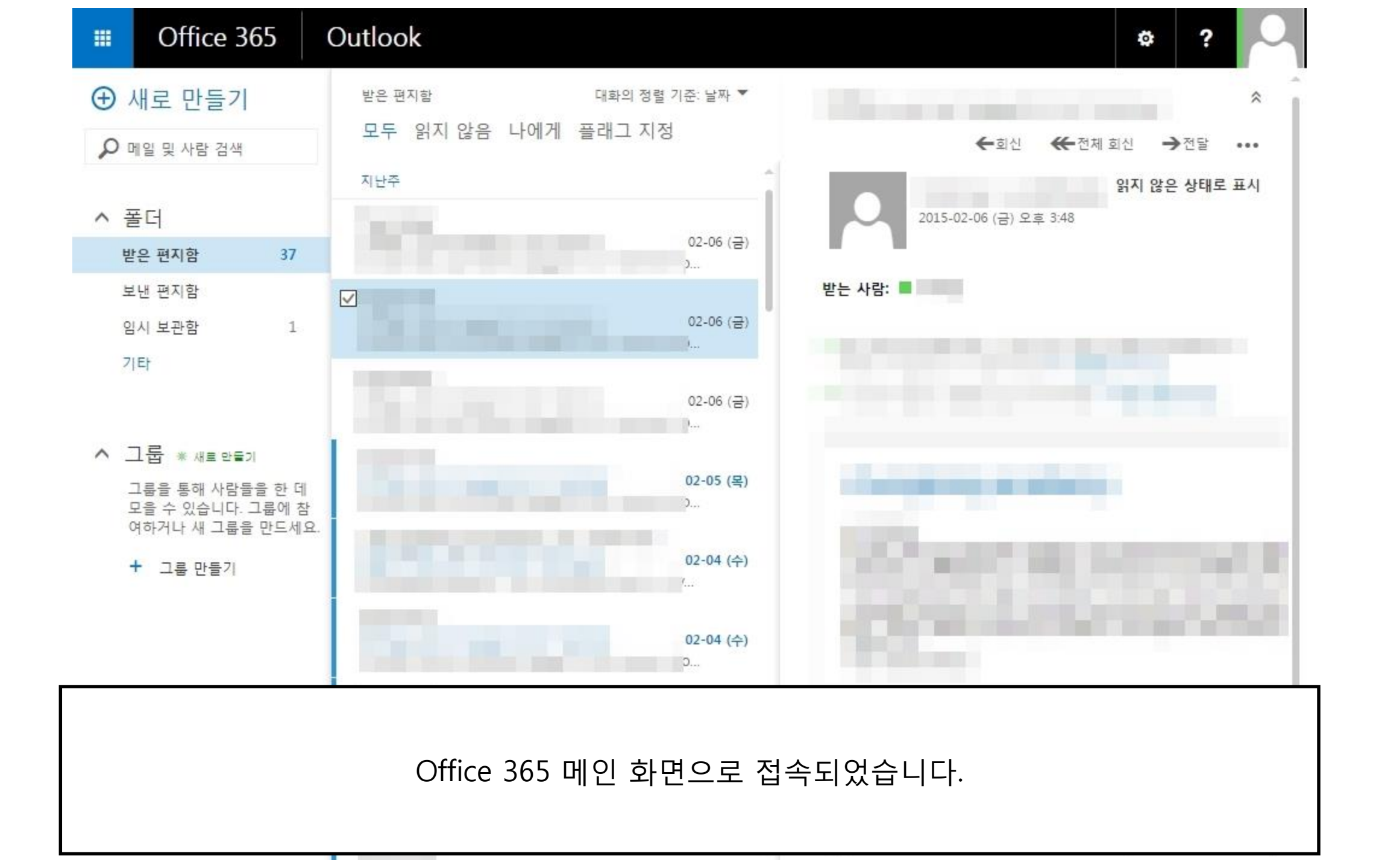

## 2. Office 프로그램 설치

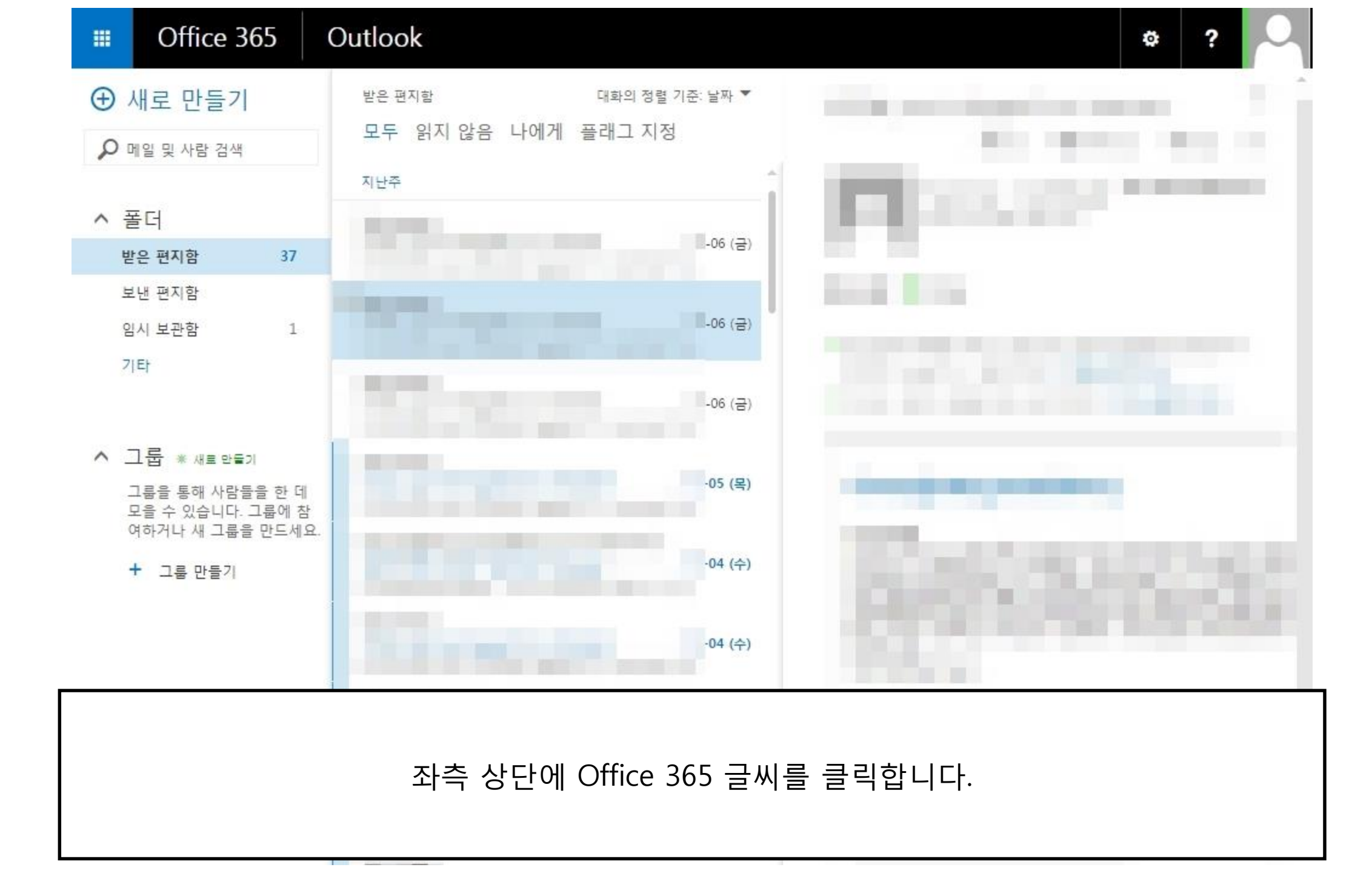

오늘, 변화를 만 들어 보십시오.

위운 액세스를 위한 온라 인 파일 저장 1TB의 무료 온라인 저장 공간을 활용해 여러 장치에서 학교 과제를 수행할 수 있습니다.

OneDrive 무료 사용

![](_page_8_Figure_4.jpeg)

스마트폰이나 태블릿의 경우 장치에서 Office 받기 장치에서 전자 메일 및 Office 365 앱을 설정하는 방법 알아보기

Office Online(으)로 공동 작업
Image: State of the state of the state of

지금 설치 버튼을 클릭합니다.(최대 5개의 PC에 설치 가능합니다.)

![](_page_9_Figure_0.jpeg)

![](_page_10_Picture_0.jpeg)

![](_page_10_Figure_1.jpeg)

![](_page_11_Picture_0.jpeg)

#### 작업 표시줄 위로 설치에 대한 안내가 나옵니다. 오피스 프로그램을 바로 사용할 수 있지만 온라인 연결을 중지하거나 컴퓨터의 전원이 종료되면 설치가 중단됩니다.

 
 백그라운드에서 Office 설치 중(22%)
 ×

 지금 프로그램을 사용할 수 있지만 온라인 연결을 중지하 거나 컴퓨터를 다시 시작하면 안됩니다.

## 3. Outlook (전자메일)

![](_page_14_Picture_0.jpeg)

![](_page_14_Picture_2.jpeg)

**칭강문화산업대학교** 467-744 경기도 이천시 마장면 청강가창로 389-94 **Tel.** 031-637-1114 Copyright(c) 2014 Chungkang College of Cultural Industries, All rights reserved,

웹 브라우저에서 http://o365.ck.ac.kr 경로로 접속하여 로그인합니다. (재학생 : 아이디와 비밀번호는 CK4U와 같습니다. 신입생 : 아이디는 학번, 비밀번호는 주민번호 뒤 7자리입니다.)

![](_page_15_Figure_0.jpeg)

![](_page_16_Figure_0.jpeg)

![](_page_17_Figure_0.jpeg)

#### 모바일 기기에서도 Outlook을 사용할 수 있습니다.(가이드는 안드로이드폰 기준) 구글 플레이스토어에서 Microsoft Outlook 미리보기를 다운로드 합니다.

![](_page_18_Picture_1.jpeg)

![](_page_19_Figure_0.jpeg)

![](_page_20_Picture_0.jpeg)

![](_page_21_Figure_0.jpeg)

![](_page_21_Figure_1.jpeg)

## 4. Yammer(대학SNS)

![](_page_23_Figure_0.jpeg)

![](_page_24_Figure_0.jpeg)

![](_page_25_Figure_0.jpeg)

#### Welcome to the chungkang.academy Network

Please enter your chungkang.academy email address to join this Yammer Network:

#### 201567890@chungkang.academy

#### Sign Up

Have an account? Log In

#### Yammer is a private social network for your company.

Your company is using Yammer to share files, discuss projects, and get work done faster.

Learn more

본인의 <u>학번@chungkang.academy</u>를 입력한 후 Sign Up을 클릭합니다.

![](_page_27_Picture_0.jpeg)

English (US) 😚

#### Thank you for signing up!

Check your email to complete registration.

Didn't get the email? Try checking your spam folder or click here to resend it.

Yammer 회원가입이 완료되었습니다. 다시 오피스365 메인 화면으로 돌아갑니다.

| Office 365                                                                                                    | Outlook 일정 사람 작업 Yammer 📿 🌣 ?                                                                                                    |
|----------------------------------------------------------------------------------------------------|----------------------------------------------------------------------------------------------------|
|                                                                                                    | 짜▼<br>2015-01-20 (화) 오후 4:34<br>지정                                                                                                    |
| ▲ 프로 X Ha B Ha A Yammer<br>Activate your Yammer account<br>Complete your Yammer signup by clicking.<br>받은 편지함 1                   | 오후4:34<br>• 개인 정보 보호를 위해 이 메시지의 일부 내용을 차단했습니다. 차단된 기능을 다시 사용하려면 여기를 클릭하세요.                                                                                                    |
| 보낸 편지함<br>임시 보관함<br>기타                                                                                                    | • 이 모낸 사람의 내용을 양상 표시하려면 여기를 물릭하세요.<br>Bing Maps + 추가 앱                                                                                                    |
| <ul> <li>▲ 그룹 ★ 새로 만들기</li> <li>그룹을 통해 다른<br/>사용자를 함께 모을<br/>수 있습니다. 그룹에<br/>가입하거나 새 그룹<br/>을 만드십시오.</li> <li>+ 그룹 만들기</li> </ul> | chungkang.academy         You recently signed up for Yammer. To complete signup click this button:       Complete Signup         Or, you can copy and paste this link into your browser:       http://www.yammer.com/activate/pcxfjo-9e4zzgag6c0n5dvokwxr0xkan         Thank you,       Thank you,         The Yammer Team |
| Yammer 계정을 활성<br>메일 내용 중 (                                                                                                    | 화할 수 있는 메일이 수신되었습니다.<br>Complete Signup을 클릭합니다.                                                                                                    |

![](_page_29_Figure_1.jpeg)

![](_page_30_Figure_0.jpeg)

![](_page_30_Figure_1.jpeg)

![](_page_31_Figure_1.jpeg)

#### 함께 작업을 수행하는 사람은 누구입니까?

Yammer는 귀하와 chungkang.academy의 동료를 연결해 주는 도구입니다. 귀하의 네트워크를 확장하려면 동료를 몇 명 이상 팔로우하세요. 귀하의 동료를 기반으로 관련 콘텐츠가 표시됩니다. 동료를 더 많이 추가하면 할수록 콘텐츠의 관련성도 더 귀집니다.

#### 다음과 함께 작업을 수행하는 경우:

| 0 | chungkang.academy |
|---|-------------------|
| 0 | chungkang.academy |

| 60  | chungkang acadamu |
|-----|-------------------|
| ίω. | chungkang.acagemy |

| -   | -    |       |      |      |    |
|-----|------|-------|------|------|----|
| (0) | cnur | nakar | 10.a | cade | mν |

| B  | chungkang acadomy |
|----|-------------------|
| 60 | chungkang.academy |

| 관련성 점수: |     |
|---------|-----|
|         | 10% |

![](_page_31_Picture_10.jpeg)

# 다음을 클릭합니다.

![](_page_32_Figure_0.jpeg)

![](_page_33_Figure_1.jpeg)

프로필 사진 추가

![](_page_33_Picture_3.jpeg)

건너뛰기

#### 우측 하단에 건너뛰기를 클릭합니다.

![](_page_34_Figure_0.jpeg)

![](_page_35_Figure_1.jpeg)

. . . . .

![](_page_36_Figure_1.jpeg)

![](_page_37_Figure_0.jpeg)

![](_page_38_Figure_0.jpeg)

TALA 107 76 108 FULL 10 ------

우측 하단에 온라인 사용자를 확인하여 비공개 메시지를 보낼 수 있습니다. 페이스북의 메시지 기능과 같으며, 받은 편지함에서 이 메시지를 확인할 수 있습니다.

![](_page_39_Figure_1.jpeg)

![](_page_40_Picture_0.jpeg)

주고받은 비공개 메시지는 받은 편지함에서 확인할 수 있으며 댓글 형식으로 대화를 더 주고받을 수 있습니다. 비공개 메시지에서 역시 첨부파일을 주고받을 수 있습니다.

|                                              | ◀ 받은 편지함 읽지 않음으로 표시 받은 편지함에서 팔로우 중지 | 그룹으로 이동      |
|----------------------------------------------|-------------------------------------|--------------|
| 사진 업로드<br>그 룹 ⊙                              | 테스트1<br><b>좋아요·댓글·더보기</b> 30초 전     | 참가자<br>이름 추가 |
| 회사신제<br>테스트그룹                                | 에스트2<br>좋아요·댓글·더 보기 30초 전           |              |
| <ul><li>Q 그룹 찾아보기</li><li>╋ 그룹 만들기</li></ul> | 에스트3<br>좋아요·댓글·더 보기 30초 전           |              |
|                                              | 에스트4<br>좋아요·댓글·더 보기 20초 전           |              |
|                                              | 테스트5<br>좋아요·댓글·더 보기 20초 전           |              |
| 내 네트워크 🔺                                     | 에스트6<br>좋아요·댓글·더 보기 20초 전           |              |
|                                              | 회신 쓰기                               | ● 온라인 사용자    |

1

![](_page_42_Figure_0.jpeg)

![](_page_43_Figure_0.jpeg)

#### 모바일 기기에서도 야머를 사용할 수 있습니다.(가이드는 안드로이드폰 기준) 구글 플레이스토어에서 yammer를 다운로드 합니다.

![](_page_44_Picture_1.jpeg)

### **Yammer**<sup>{+</sup>

![](_page_45_Figure_2.jpeg)

#### PC에서 로그인한 야머와 계정이 같습니다. (인증서 관련된 에러가 뜰 경우 무시하고 반복적으로 로그인을 시도하면 됩니다.)

![](_page_46_Picture_1.jpeg)

![](_page_46_Picture_2.jpeg)

| SKT 🔃 🖃  | ) 🐼 🗭 👫 📶 81% 🖬 오전 10:36 |
|----------|--------------------------|
| < Y Sat  | 1                        |
| 직장 전자 메일 |                          |

![](_page_47_Picture_0.jpeg)

;♥ 정 때 세 81% 월 초전 10:36

 $\square$ 

8

SKT N 🗔

=

Y⊱ LH Ⅲ드